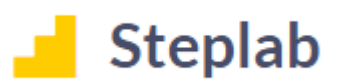

## **Catch-Up Module Completion Guide**

When completing an event catch-up module, please follow the steps outlined to ensure your progress is accurately reflected in your engagement percentage.

When a catch-up module is added to your Steplab it will show in the Learn section:

| 🖨 Home | Select a course 🔺 🕕                                                                                                    |     | Course history |
|--------|----------------------------------------------------------------------------------------------------|-----|----------------|
| ⊯ Lead | NPQ - Senior Leadership<br>Ambition Institute<br>• NPQSL Clinic 1 catch-up                                              | 0/1 | ^              |
|        | Your courses<br>Here you'll find all the various courses<br>available to you. Just tap on a course to star<br>learning. | ×   |                |

Click on the module to start:

| Select next module to study • (1)<br>1: Clinic 1 catch-up<br>Not yet completed                                                            |                    |  |
|----------------------------------------------------------------------------------------------------|--------------------|--|
|                                                                                                    |                    |  |
| Your study                                                                                                    | ×                  |  |
| This is where we bring a Study module<br>focus. Tap on it to start that module. A<br>circle on Steplab indicates a 'complete<br>activity. | into<br>plue<br>I' |  |
| Back                                                                                                    | Next               |  |

| 4 A blue circle indicates a section has been completed            | ı.                                                                |
|-------------------------------------------------------------------|-------------------------------------------------------------------|
| Read                                                              | 1: Clinic 1 catch-up<br>NPQSL Clinic 1 catch-up • Completed 6 Sep |
| This module contains the catch-up material for Clinic 1 for NPQSL | Read                                                              |
| Please complete the following task                                | Watch                                                             |
| Read again                                                        | Completed                                                         |
|                                                                   |                                                                   |
| Watch                                                             |                                                                   |
| Ambition<br>Institute                                             |                                                                   |

When you have worked through the final section of a catch-up module, with all blue circles showing as completed on the right, click on 'Back to Learn'.

| Completed        |               |  |
|------------------|---------------|--|
| Module completed |               |  |
|                  | Back to learn |  |

The final stage to marking a module as complete: Click on 'Mark course as complete' back in the learn section.

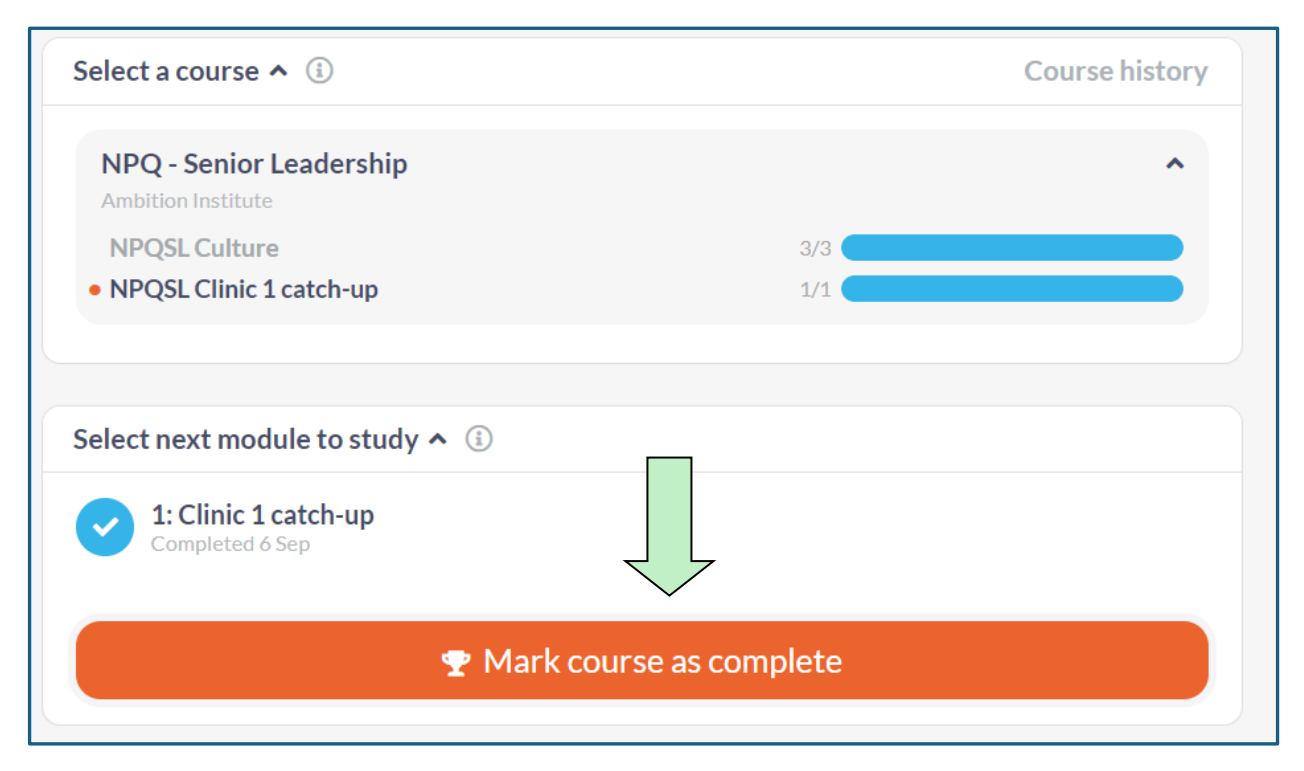

↓ When you mark a course as complete, you will receive this message:

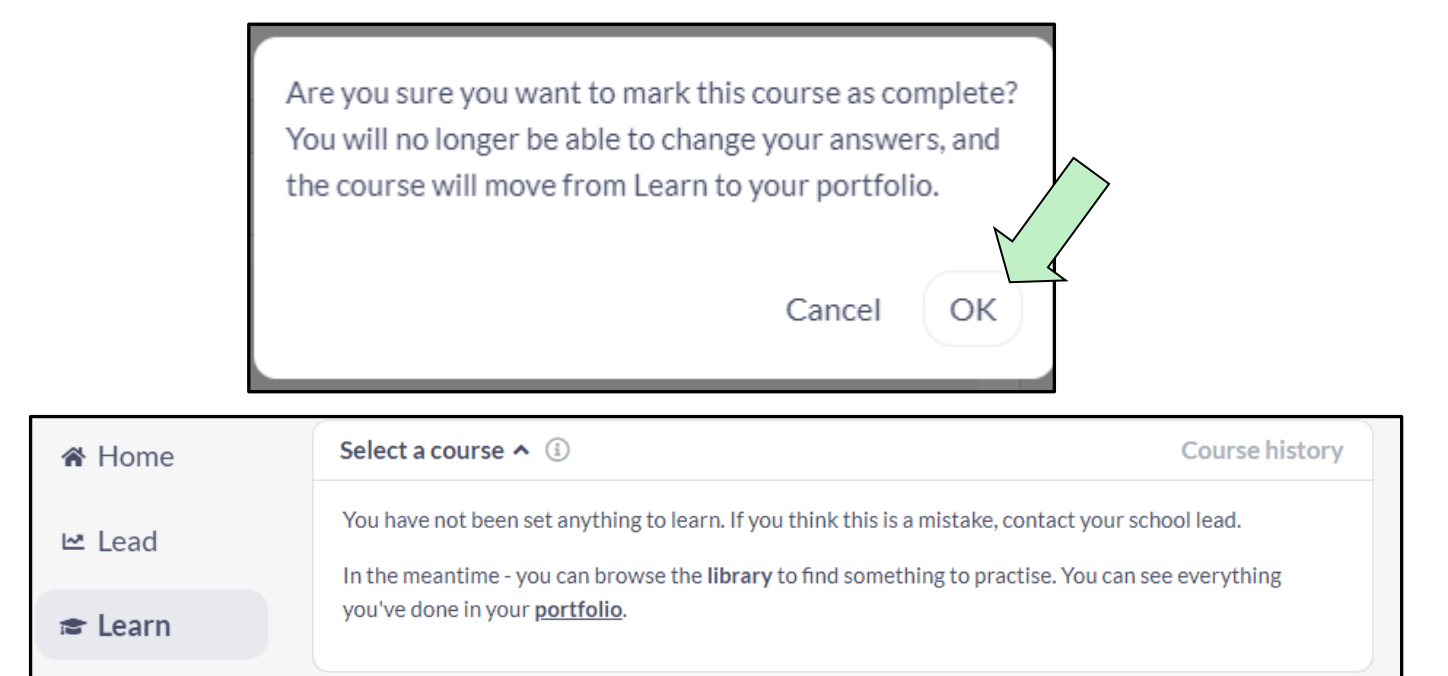

| ← Explore portfolio  |                                                                          |     |
|----------------------|--------------------------------------------------------------------------|-----|
| Choose data ①        | Courses                                                                  |     |
| Ambition Institute   | NPQSL Clinic 1 catch-up<br>Started 4 Sep * Completed 4 Sep * Ambition HQ | 1/1 |
| Current step Courses |                                                                          | < > |

If the **'Mark course as complete'** step is not carried out, the engagement % on your My Ambition platform will not increase towards your 90% or above, overall completion target.

| Ami<br>Inst | bition<br>itute | My Ambition A |                                    |             | ۵-               |                 |            |
|-------------|-----------------|---------------|------------------------------------|-------------|------------------|-----------------|------------|
| Home        | My Programme    | Events        | My Application                     | Steplab     | Onboarding & EDI | My NPQ Progress | My Support |
| My NPQ      | Progress        |               |                                    |             |                  |                 |            |
| PARTICIPA   | ANT             | PROG<br>NPQ f | RAMME NAME<br>or Senior Leadership | STA<br>Acti | TUS              | COMPLETION      |            |

**Please note**: Any content completed on Steplab will take 24hours to sync with your My Ambition platform.